# Çalıştırma Talimatları Kültür Balıkçılığı için Akıllı Sistem SSP200B

Kültür balıkçılığında su kalitesini izlemek için akıllı sensörler paketi

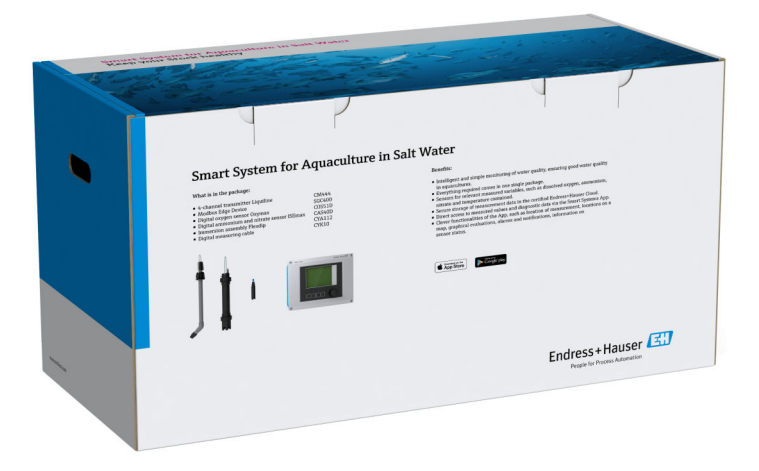

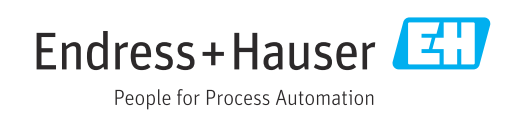

# Revizyon geçmişi

| Ürün versiyonu | Kullanım Talimatları | Değişiklikler | Yorumlar                  |
|----------------|----------------------|---------------|---------------------------|
| 1.00.XX        | B02045S/04/TR/01.20  | İlk versiyon  | BA01930S'nin yerine geçer |

# İçindekiler

| 1                                                                                        | Bu doküman hakkında 4                                                                                                    |
|------------------------------------------------------------------------------------------|----------------------------------------------------------------------------------------------------|
| 1.1<br>1.2                                                                               | Dokümanın fonksiyonu4Kullanılan semboller41.2.1Güvenlik sembolleri41.2.2Çeşitli bilgi tiplerinin sembolleri41.2.3Elektrik sembolleri51.2.4Cihaz durumlarını göstermek için                                                                                                    |
| 1.3<br>1.4<br>1.5<br>1.6                                                                 | Semboller (NAMOR NE107)5Metin vurgusu5Kullanılan kısaltmalar6Dokümantasyon6Kayıtlı ticari markalar7                                                                                                    |
| 2                                                                                        | Temel güvenlik talimatları 8                                                                                                    |
| <ol> <li>2.1</li> <li>2.2</li> <li>2.3</li> <li>2.4</li> <li>2.5</li> <li>2.6</li> </ol> | Personel için gereksinimler       8         Kullanım amacı       8         İş güvenliği       8         Çalışma güvenliği       8         2.4.1       Sistem üzerindeki değişiklikler       9         2.4.2       Onarım       9         Ürün güvenliği       9       1         Güvenliği       9       1 |
| 3                                                                                        | Ürün açıklaması 10                                                                                                    |
| 3.1<br>3.2<br>3.3                                                                        | Fonksiyon10Sistem tasarımı10İletişim ve veri işleme10                                                                                                    |
| 4                                                                                        | Teslimatın kabul edilmesi ve                                                                                                    |
|                                                                                          | ürünün tanımlanması 11                                                                                                    |
| 4.1<br>4.2<br>4.3                                                                        | Teslimatın kabul edilmesi11Ürün tanımlaması11Saklama ve taşıma12                                                                                                    |
| 5                                                                                        | Kurulum 13                                                                                                    |
| 5.1<br>5.2                                                                               | Kurulum koşulları135.1.1IP koruma derecesi13Liquiline CM444 ve Modbus Edge Cihazı135.2.1Liquiline CM444 ve Modbus Edge                                                                                                    |
|                                                                                          | Cihazının Montajı                                                                                                    |
| 5.3<br>5.4                                                                               | Cinazinin demonte edilmesi14Daldırma gruplarının montajı CYA11215Kurulum sonrası kontrolü16                                                                                                    |
| 6                                                                                        | Elektrik bağlantısı 17                                                                                                    |
| 6.1<br>6.2<br>6.3<br>6.4                                                                 | Güvenlik17Muhafazanın açılması ve kapatılması17Kablo girişleri ve terminalleri18Elektrik bağlantısı Liquiline CM444186.4.1Kablo montaj rayı19                                                                                                    |

|                                                                                                    | 6.4.2 Liquiline CM444 besleme voltajının bağlanması                                                                                                    | 19                                                                                                    |
|----------------------------------------------------------------------------------------------------|----------------------------------------------------------------------------------------------------|----------------------------------------------------------------------------------------------------|
|                                                                                                    | 6 4 3 Sensörlerin hadlanması                                                                                                    | 20                                                                                                    |
| 6.5                                                                                                    | Modbus Edge Cibazinin elektrik bağlantısı                                                                                                    | 22                                                                                                    |
| 0.5                                                                                                    | 6.5.1 Modbus Edge Cihazının                                                                                                    |                                                                                                    |
|                                                                                                    | hazırlanması                                                                                                    | 22                                                                                                    |
|                                                                                                    | 6.5.2 LTE anteninin takılması                                                                                                    | 22                                                                                                    |
|                                                                                                    | 6.5.3 Modbus Edge Cihazı için , 100 ile                                                                                                    |                                                                                                    |
|                                                                                                    | 240 VAC arası                                                                                                    | 24                                                                                                    |
|                                                                                                    | 6.5.4 Modbus Edge Cihazı için besleme                                                                                                    |                                                                                                    |
|                                                                                                    | voltajının bağlanması, 24 VDC                                                                                                    | 25                                                                                                    |
| 6.6                                                                                                    | Liquiline CM444 ve Modbus Edge Cihazının                                                                                                    |                                                                                                    |
|                                                                                                    | bağlanması                                                                                                    | 25                                                                                                    |
| 6.7                                                                                                    | Bağlantı sonrası kontrol                                                                                                    | 26                                                                                                    |
| _                                                                                                    |                                                                                                    |                                                                                                    |
| 7                                                                                                    | Devreye alma                                                                                                    | 27                                                                                                    |
| 7.1                                                                                                    | Liquiline CM444 devreye alınması                                                                                                    | 27                                                                                                    |
|                                                                                                    | 7.1.1 Fonksiyon kontrolü                                                                                                    | 27                                                                                                    |
|                                                                                                    | 7.1.2 Çalışma dilinin ayarlanması                                                                                                    | 27                                                                                                    |
|                                                                                                    | 7.1.3 Liquiline CM444 yapılandırılması                                                                                                    | 27                                                                                                    |
| 7.2                                                                                                    | Modbus Edge Cihazının devreye alınması                                                                                                    | 29                                                                                                    |
| 7.3                                                                                                    | Cihazların Web uygulamasına eklenmesi                                                                                                    | 29                                                                                                    |
| 7 /                                                                                                    | Bir akıllı telefon uygulamasının kurulması                                                                                                    | 20                                                                                                    |
| 7.4                                                                                                    |                                                                                                    | 50                                                                                                    |
| 8                                                                                                    | İsim plakası                                                                                                    | 31                                                                                                    |
| 9<br>9                                                                                                    | İsim plakası                                                                                                    | 31<br>32                                                                                                    |
| 9<br>0 1                                                                                                    | İsim plakası                                                                                                    | 31<br>32                                                                                                    |
| 9.1<br>9.2                                                                                                    | İsim plakası         Hata teşhisi ve arıza giderme         Akıllı Sistem SSP         Liquiline CM444                                                                                                    | <b>31</b><br><b>32</b><br>32                                                                                           |
| 9.1<br>9.2                                                                                                    | İsim plakası         Hata teşhisi ve arıza giderme         Akıllı Sistem SSP         Liquiline CM444                                                                                                    | <b>31</b><br><b>32</b><br>32<br>32                                                                                     |
| <ul> <li>9.1</li> <li>9.2</li> <li>10</li> </ul>                                                                                                    | İsim plakası         Hata teşhisi ve arıza giderme         Akıllı Sistem SSP         Liquiline CM444         Bakım                                                                                                    | 31<br>32<br>32<br>32<br>33                                                                                             |
| <ul> <li>9.1</li> <li>9.1</li> <li>9.2</li> <li>10</li> <li>10.1</li> </ul>                                                                                                    | İsim plakası         Hata teşhisi ve arıza giderme         Akıllı Sistem SSP         Liquiline CM444         Bakım         Endress+Hauser servisleri                                                                                                    | 31<br>32<br>32<br>32<br>33<br>33                                                                                       |
| <ul> <li>9.1</li> <li>9.1</li> <li>9.2</li> <li>10</li> <li>10.1</li> <li>10.2</li> </ul>                                                                                                    | İsim plakası         Hata teşhisi ve arıza giderme         Akıllı Sistem SSP         Liquiline CM444         Bakım         Endress+Hauser servisleri         Akıllı Sistem SSP                                                                                                    | <b>31</b><br><b>32</b><br>32<br>32<br><b>33</b><br>33<br>33                                                            |
| <ul> <li>9.1</li> <li>9.1</li> <li>9.2</li> <li>10</li> <li>10.1</li> <li>10.2</li> </ul>                                                                                                    | İsim plakası         Hata teşhisi ve arıza giderme         Akıllı Sistem SSP         Liquiline CM444         Bakım         Endress+Hauser servisleri         Akıllı Sistem SSP         10.2.1 Güncellemeler                                                                                                    | 31<br>32<br>32<br>32<br>33<br>33<br>33<br>33                                                                           |
| <ul> <li><b>9</b></li> <li><b>9</b></li> <li><b>9</b></li> <li><b>10</b></li> <li><b>10</b></li></ul>     | İsim plakası         Hata teşhisi ve arıza giderme         Akıllı Sistem SSP         Liquiline CM444         Bakım         Endress+Hauser servisleri         Akıllı Sistem SSP         10.2.1 Güncellemeler         Liquiline CM444                                                                                                    | <ul> <li>31</li> <li>32</li> <li>32</li> <li>32</li> <li>33</li> <li>33</li> <li>33</li> <li>33</li> <li>33</li> </ul> |
| <ul> <li>7.4</li> <li>8</li> <li>9</li> <li>9.1</li> <li>9.2</li> <li>10</li> <li>10.1</li> <li>10.2</li> <li>10.3</li> <li>11</li> </ul>                                                                                                    | İsim plakası         Hata teşhisi ve arıza giderme         Akıllı Sistem SSP         Liquiline CM444         Bakım         Endress+Hauser servisleri         Akıllı Sistem SSP         10.2.1 Güncellemeler         Liquiline CM444                                                                                                    | <ul> <li>31</li> <li>32</li> <li>32</li> <li>32</li> <li>33</li> <li>33</li> <li>33</li> <li>33</li> <li>34</li> </ul> |
| <ul> <li><b>8</b></li> <li><b>9</b></li> <li><b>9</b></li> <li><b>9</b></li> <li><b>10</b></li> <li><b>10</b></li> <li><b>10</b></li> <li><b>10</b></li> <li><b>10</b></li> <li><b>11</b></li> </ul>                                                                                                    | İsim plakası         Hata teşhisi ve arıza giderme         Akıllı Sistem SSP         Liquiline CM444         Bakım         Endress+Hauser servisleri         Akıllı Sistem SSP         10.2.1 Güncellemeler         Liquiline CM444                                                                                                    | <b>31</b><br><b>32</b><br><b>32</b><br><b>33</b><br><b>33</b><br><b>33</b><br><b>33</b><br><b>33</b><br><b>33</b>      |
| <ul> <li>7.4</li> <li>8</li> <li>9</li> <li>9.1</li> <li>9.2</li> <li>10</li> <li>10.1</li> <li>10.2</li> <li>10.3</li> <li>11</li> <li>11.1</li> </ul>                                                                                                    | İsim plakası         Hata teşhisi ve arıza giderme         Akıllı Sistem SSP         Liquiline CM444         Bakım         Endress+Hauser servisleri         Akıllı Sistem SSP         10.2.1 Güncellemeler         Liquiline CM444         Onarım         Genel bilgiler                                                                                  | <b>31</b><br><b>32</b><br><b>32</b><br><b>33</b><br><b>33</b><br><b>33</b><br><b>33</b><br><b>33</b><br><b>33</b>      |
| <ul> <li><b>9</b></li> <li><b>9</b></li> <li><b>9</b></li> <li><b>10</b></li> <li><b>10.1</b></li> <li><b>10.2</b></li> <li><b>10.3</b></li> <li><b>11</b></li> <li><b>11.1</b></li> <li><b>11.2</b></li> <li><b>11.2</b></li> </ul>                                                                                                    | İsim plakası         Hata teşhisi ve arıza giderme         Akıllı Sistem SSP         Liquiline CM444         Bakım         Endress+Hauser servisleri         Akıllı Sistem SSP         10.2.1 Güncellemeler         Liquiline CM444         Onarım         Genel bilgiler         Yedek parçalar                                                           | <b>31</b><br><b>32</b><br><b>32</b><br><b>33</b><br><b>33</b><br><b>33</b><br><b>33</b><br><b>33</b><br><b>33</b>      |
| <ul> <li><b>8</b></li> <li><b>9</b></li> <li><b>9</b>.1</li> <li><b>9</b>.2</li> <li><b>10</b></li> <li><b>10</b>.1</li> <li><b>10</b>.2</li> <li><b>10</b>.3</li> <li><b>11</b></li> <li><b>11</b>.1</li> <li><b>11</b>.2</li> <li><b>11</b>.3</li> <li><b>11</b>.4</li> </ul>                                                                                                    | İsim plakası         Hata teşhisi ve arıza giderme         Akıllı Sistem SSP         Liquiline CM444         Bakım         Endress+Hauser servisleri         Akıllı Sistem SSP         10.2.1 Güncellemeler         Liquiline CM444         Onarım         Genel bilgiler         Yedek parçalar         Endress+Hauser servisleri                         | 31<br>32<br>32<br>32<br>33<br>33<br>33<br>33<br>33<br>33<br>33<br>33<br>33<br>33                                       |
| <ul> <li><b>8</b></li> <li><b>9</b></li> <li><b>9</b></li> <li><b>9</b></li> <li><b>10</b></li> <li><b>10</b></li> <li><b>10</b></li> <li><b>10</b></li> <li><b>10</b></li> <li><b>11</b></li> <li><b>11</b></li> &lt;</ul> | İsim plakası         Hata teşhisi ve arıza giderme         Akıllı Sistem SSP         Liquiline CM444         Bakım         Endress+Hauser servisleri         Akıllı Sistem SSP         10.2.1 Güncellemeler         Liquiline CM444         Onarım         Genel bilgiler         Yedek parçalar         Endress+Hauser servisleri                         | 31<br>32<br>32<br>32<br>33<br>33<br>33<br>33<br>33<br>33<br>33<br>33<br>33<br>33                                       |
| <ul> <li><b>9</b></li> <li><b>9</b></li> <li><b>9</b></li> <li><b>9</b></li> <li><b>10</b></li> <li><b>10</b></li> <li><b>10</b></li> <li><b>10</b></li> <li><b>10</b></li> <li><b>11</b></li> <li><b>11</b></li> &lt;</ul> | İsim plakası         Hata teşhisi ve arıza giderme         Akıllı Sistem SSP         Liquiline CM444         Bakım         Endress+Hauser servisleri         Akıllı Sistem SSP         10.2.1 Güncellemeler         Liquiline CM444         Onarım         Genel bilgiler         Yedek parçalar         Endress+Hauser servisleri         Liquiline CM444 | <b>31</b><br><b>32</b><br><b>32</b><br><b>33</b><br><b>33</b><br><b>33</b><br><b>33</b><br><b>33</b><br><b>33</b>      |

### 1 Bu doküman hakkında

### 1.1 Dokümanın fonksiyonu

Bu talimatlar sistemi kullanmak için gerekli olan tüm bilgileri içerir: ürün açıklamasından, kurulum, kullanım ve sistem entegrasyonu, işletim, hata teşhisi ve arıza giderme, yazılım güncellemeleri ve imhaya kadar.

### 1.2 Kullanılan semboller

#### 1.2.1 Güvenlik sembolleri

| Sembol       | Anlamı                                                                                                    |
|--------------|----------------------------------------------------------------------------------------------------|
|              | <b>TEHLİKE!</b><br>Bu sembol, tehlikeli durumları belirtir. Bu durumun giderilememesi, ciddi veya ölümcül<br>yaralanma ile sonuçlanacaktır.       |
| <b>UYARI</b> | <b>UYARI!</b><br>Bu sembol, tehlikeli durumları belirtir. Bu durumun giderilememesi, ciddi veya ölümcül<br>yaralanma ile sonuçlanabilir.          |
| 🛕 DİKKAT     | <b>DİKKAT!</b><br>Bu sembol, tehlikeli durumları belirtir. Bu durumun giderilememesi, orta derecede<br>veya önemsiz yaralanma ile sonuçlanabilir. |
| DUYURU       | <b>NOT!</b><br>Bu sembol, kişisel yaralanmaya neden olmayan prosedürler ve işlemler hakkında bilgi<br>içerir.                                     |

### 1.2.2 Çeşitli bilgi tiplerinin sembolleri

| Sembol       | Anlamı                                                                     |
|--------------|----------------------------------------------------------------------------|
|              | <b>İzin verilen</b><br>İzin verilen prosedürler, süreçler veya işlemler.   |
|              | <b>Tercih edilen</b><br>Tercih edilen prosedürler, süreçler veya işlemler. |
| $\mathbf{X}$ | <b>Yasak</b><br>Yasak olan prosedürler, süreçler veya işlemler.            |
| 1            | <b>İpucu</b><br>Daha fazla bilgi olduğunu belirtir.                        |
| Ĩ            | Dokümantasyon referansı.                                                   |
|              | Sayfa referansı.                                                           |
|              | Grafik referansı.                                                          |
| ►            | Bildirim veya incelenmesi gereken kişisel adım.                            |
| 1., 2., 3    | Adım serisi.                                                               |
| _►           | Adım sonucu.                                                               |
| ?            | Problem durumunda yardım.                                                  |
|              | Gözle kontrol.                                                             |

#### 1.2.3 Elektrik sembolleri

| Sembol | Anlamı                                                                                                    |
|--------|----------------------------------------------------------------------------------------------------|
|        | Doğru akım                                                                                                    |
| $\sim$ | Alternatif akım                                                                                                    |
| $\sim$ | Doğru akım ve alternatif akım                                                                                                    |
| ÷      | <b>Topraklama bağlantısı</b><br>Operatör tarafından topraklama sistemiyle toprağa bağlanan topraklı terminaldir.                                                                                                    |
|        | <b>Koruyucu Topraklama (PE)</b><br>Diğer tüm bağlantılardan önce toprağa bağlanması gereken terminaldir.                                                                                                    |
|        | <ul> <li>Toprak terminalleri, cihazın içinde ve dışında bulunur:</li> <li>İç toprak terminali: Koruyucu topraklama ile ana elektrik şebekesi kaynağının bağlantısını sağlar.</li> <li>Dış toprak terminali: Cihaz ile tesis topraklama sisteminin bağlantısını sağlar.</li> </ul> |

### 1.2.4 Cihaz durumlarını göstermek için semboller (NAMUR NE107)

| Sembol   | Anlamı                                                                                                    |
|----------|----------------------------------------------------------------------------------------------------|
| <b>3</b> | NAMUR NE107'ye göre sembol<br>Başarısız<br>Yüksek ciddiyet seviyesi: Çıkış sinyali geçersiz. Bir cihaz hatası meydana geldi.                                                                                                    |
| <u>æ</u> | NAMUR NE107'ye göre sembol<br>Spesifikasyon Dışı<br>Orta ciddiyet seviyesi: İzin verilen ortam koşulları veya izin verilen proses<br>koşullarından biri aşıldı veya ölçülen hatalar çok yüksek.                                                                                                    |
| *        | NAMUR NE107'ye göre sembol<br>Bakım Gerekli<br>Düşük ciddiyet seviyesi: Çıkış sinyali mevcut durumda geçerli. Beklenen kullanım<br>ömrünün neredeyse sonuna gelindi veya fonksiyonlar kısa süre içerisinde sınırlanacak.<br>Bir pH ölçüm cihazı ile, örneğin pH elektrodunun değiştirilmesi gerektiğinde "Bakım<br>Gerekli" yazısı gösterilir. |
| <b>%</b> | NAMUR NE107'ye göre sembol<br>Kontrol Fonksiyonu<br>Sinyal geçici süre geçersiz veya son geçerli değerde tutuluyor. Mevcut durumda cihazda<br>çalışma yapılıyor.                                                                                                    |
|          | Bilinmiyor: Cihaza bir bağlantı kurulamadı.                                                                                                    |
| <b>S</b> | Uygun: Cihaz uygun durumda.                                                                                                    |
|          | İzlenmiyor: Cihaz izlenmiyor.                                                                                                    |

### 1.3 Metin vurgusu

| Vurgu           | Anlamı                                                             | Örnek                                                                             |
|-----------------|--------------------------------------------------------------------|-----------------------------------------------------------------------------------|
| Kalın           | Tuşlar, butonlar, program simgeleri, ikonlar,<br>menüler, komutlar | Başlat → Programlar → Endress+Hauser<br>Dosya menüsünde, Yazdır opsiyonunu seçin. |
| Açılı braketler | Değişkenler                                                        | <dvd sürücü=""></dvd>                                                             |

### 1.4 Kullanılan kısaltmalar

| Kısaltmalar                                           | Anlamı                                                                                            |
|-------------------------------------------------------|---------------------------------------------------------------------------------------------------|
| AC                                                    | Alternatif Akım                                                                                   |
| CAS40D                                                | Endress+Hauser amonyum ve nitrat sensörü                                                          |
| CM444                                                 | Endress+Hauser transmiter                                                                         |
| COS51D (tuzlu su uygulamaları için<br>sadece SSP200B) | Endress+Hauser oksijen sensörü                                                                    |
| COS61D (tatlı su uygulamaları için sadece<br>SSP200B) | Endress+Hauser oksijen sensörü                                                                    |
| CYA112                                                | Endress+Hauser daldırma grubu                                                                     |
| CYK10                                                 | Endress+Hauser ölçüm kablosu                                                                      |
| СРИ                                                   | Merkezi İşlemci Ünitesi                                                                           |
| DC                                                    | Doğru Akım                                                                                        |
| SSP                                                   | Akıllı Sistem Paketi                                                                              |
| Rest JSON API                                         | REST-uyumlu API (Uygulama Programlama Arayüzü)<br>spesifikasyonu (REST = Temsili Durum Transferi) |

### 1.5 Dokümantasyon

Akıllı Sistem için Kullanım Talimatları teslimata dahildir.

| SSP Akıllı Sistemler ve sistem | n bileşenleri i | çin ek dokümantasyon |
|--------------------------------|-----------------|----------------------|
|--------------------------------|-----------------|----------------------|

| Sistem veya sistem bileşenleri                                 | Adlandırma      | Dokümantasyon                                                                                                    |
|----------------------------------------------------------------|-----------------|----------------------------------------------------------------------------------------------------|
| Yüzey Suyu için Akıllı Sistem                                  | SSP100B         | <ul><li>Teknik Bilgiler TI01550S/04/TR</li><li>Kullanım Talimatları BA02044S/04/TR</li></ul>                                                                                                  |
| Su Kültürleri için Akıllı Sistem                               | SSP200B         | <ul><li>Teknik Bilgiler TI01551S/04/TR</li><li>Kullanım Talimatları BA02045S/04/TR</li></ul>                                                                                                  |
| Modbus Edge Cihazı                                             | SGC400          | Teknik Bilgiler TI01422S/04/TR                                                                                                    |
| Transmiter                                                     | Liquiline CM444 | <ul> <li>Teknik Bilgiler TI00444C/07/TR</li> <li>Özet Kullanım Talimatları KA01159C/07/TR</li> <li>Kullanım Talimatları BA00444C/07/TR</li> <li>Kurulum Talimatları EA00009C/07/A2</li> </ul> |
| Amonyum ve nitrat sensörü                                      | ISEmax CAS40D   | <ul><li>Teknik Bilgiler TI00491C/07/TR</li><li>Kullanım Talimatları BA00491C/07/TR</li></ul>                                                                                                  |
| Oksijen sensörü (tuzlu su uygulamaları için<br>sadece SSP200B) | Oxymax COS51D   | <ul> <li>Teknik Bilgiler TI00413C/07/TR</li> <li>Özet Kullanım Talimatları KA00413C/07/TR</li> <li>Kullanım Talimatları BA00413C/07/TR</li> </ul>                                             |
| Oksijen sensörü (tatlı su uygulamaları için<br>sadece SSP200B) | Oxymax COS61D   | <ul> <li>Teknik Bilgiler TI00387C/07/TR</li> <li>Özet Kullanım Talimatları KA01133C/07/TR</li> <li>Kullanım Talimatları BA00460C/07/TR</li> </ul>                                             |
| Daldırma düzeneği                                              | Flexdip CYA112  | <ul><li>Teknik Bilgiler TI00118C/07/TR</li><li>Kullanım Talimatları BA00118C/07/A2</li></ul>                                                                                                  |
| Ölçüm kabloları                                                | СҮК10           | <ul><li>Teknik Bilgiler TI00432C/07/TR</li><li>Kullanım Talimatları BA00432C/07/TR</li></ul>                                                                                                  |

Ek dokümantasyon için lütfen Endress+Hauser Operations Uygulamasına bakın veya www.endress.com/device-viewer adresine gidin.

### 1.6 Kayıtlı ticari markalar

Modbus Modicon, Incorporated'e ait tescilli bir ticari markadır.

RUT240, Teltonika Ltd., 08105 Vilnius/Litvanya şirketine ait bir üründür.

RevPi Core 3, Kunbus GmbH, 73770 Denkendorf/Almanya şirketine ait bir üründür.

UNO PS, Phoenix CONTACT GmbH & Co. KG, 32825 Blomberg/Almanya şirketine ait bir üründür.

Tüm diğer marka ve ürün isimleri ilgili şirketlere ve organizasyonlara ait ticari ve tescilli ticari markalardır.

## 2 Temel güvenlik talimatları

### 2.1 Personel için gereksinimler

Kurulum, devreye alma, hata teşhisi ve bakım personeli şu gereksinimleri karşılamalıdır:

- Eğitimli kalifiye uzmanlar, bu rol ve görev için gereken niteliklere ve ehliyete sahip olmalıdır ve Endress+Hauser tarafından eğitim almış olmalıdır. Endress+Hauser servis birimindeki uzmanlar.
- ▶ Personel tesis sahibi/operatörü tarafından yetkilendirilmiş olmalıdır.
- > Personel yerel ve ulusal düzenlemeler konusunda bilgi sahibi olmalıdır.
- Çalışmaya başlamadan önce: personelin kılavuzdaki talimatları ve tamamlayıcı dokümantasyon yanı sıra sertifikaları (uygulamaya bağlı olarak) da okuyup anlaması gerekir.
- Personel talimatları takip etmeli ve genel politikalara uymalıdır.

İşletme personeli şu gereksinimleri karşılamalıdır:

- Personel tesisin sahibi veya operatörü tarafından yetkilendirilmiş ve gerekli eğitim sağlanmış olmalıdır.
- Personel bu kılavuzdaki talimatlara uymalıdır.

### 2.2 Kullanım amacı

Tatlı su uygulamaları için Akıllı Sistem SSP200B tatlı suyu izlemek için tasarlanmıştır. Tuzlu su uygulamaları için Akıllı Sistem SSP200B tuzlu suyu izlemek için tasarlanmıştır.

Liquiline CM444 transmiter çok kanallı bir kontrol cihazıdır ve verilen dijital sensörleri bağlamak için kullanılır.

Diğer tüm kullanımlar amaçlanmayan kullanım olarak değerlendirilir. Amaçlanan kullanım üretici tarafından belirlenen işletme ve bakım gereksinimlerine uygunluk içerir. Akıllı Sistem bu amaca uygun bir ortama monte edilmelidir.

Akıllı Sistem patlayıcı ortamlarda kullanım için uygun değildir.

#### 📔 Tehlikeler

Sistemler için herhangi bir tehlikeyi değerlendirmek mal sahibinin/operatörün sorumluluğundadır. Bu tehlikeler mal sahibi/operatör tarafından değerlendirilmelidir ve değerlendirme sonucu belirlenen önlemler uygulanmalıdır. Akıllı Sistem bu tipte bir ölçümün parçasını oluşturabilir, prosesin sorumluluğu, özellikle de Akıllı Sistem bir alarm sinyali verdiğinde önlemlerin alınması dahil, her zaman mal sahibi/operatöre aittir.

#### 📔 Hatalı kullanım

Amaç dışı kullanım, güvenlik ihlaline yol açabilir. Üretici, yanlış veya amaç dışı kullanımdan kaynaklanan hasardan sorumlu değildir.

### 2.3 İş güvenliği

Personel sistem üzerinde veya sistemle çalışırken aşağıdaki koşulları sağlamalıdır:

- ► Bölgesel/ulusal yasal düzenlemelere uygun kişisel koruyucu ekipman giyin.
- ► Kaynak sırasında, kaynak makinesinin topraklamasını sistem üzerinden yapmayın.
- Eller ıslaksa, yüksek elektrik çarpma riski nedeniyle eldiven giyin.

### 2.4 Çalışma güvenliği

Sistem yalnızca hata bulunmayan, uygun teknik koşullarda çalıştırılmalıdır.

Operatör, sistemin sorunsuz çalışmasından sorumludur.

#### 2.4.1 Sistem üzerindeki değişiklikler

Sistem üzerinde izin verilmeyen modifikasyonların yapılması yasaktır ve öngörülemeyen tehlikelere neden olabilir:

▶ Buna rağmen değişiklik yapılması gerekiyorsa Endress+Hauser'e danışın.

#### 2.4.2 Onarım

Sürekli iş güvenliği ve güvenilirlik için:

- Onarımlar sadece sertifikalı Endress+Hauser uzmanları tarafından gerçekleştirilmelidir.
- Elektrikli cihazların onarımıyla ilgili federal/ulusal düzenlemelere göre hareket edin.
  - Sadece Endress+Hauser'den temin edilmiş yedek parçaları ve aksesuarları kullanın.

### 2.5 Ürün güvenliği

Akıllı Sistem için kullanılan bileşenler genel güvenlik standartlarını ve kanuni gereksinimleri karşılar. Ayrıca, bileşenler de onlar için AB Uygunluk Beyanında listelenen EC/EU Direktiflerine uygundur.

### 2.6 IT güvenliği

Garantinin geçerli olabilmesi için sistem, Kullanım Talimatlarında belirtilen şekilde kurulmalı ve kullanılmalıdır. Sistem üzerinde cihaz ayarlarının yanlışlıkla değiştirilmesini engelleyen güvenlik mekanizmaları mevcuttur.

Kullanıcı, sistemin ve sistemin veri aktarımının güvenliğini sağlamak üzere tasarlanmış ve şirketinin güvenlik standartlarına uygun Bilişim Teknolojisi (IT) güvenlik önlemlerini alınmasından kendisi sorumludur.

Verilerin yedeklenmesinden operatör sorumludur.

## 3 Ürün açıklaması

### 3.1 Fonksiyon

Su kültürleri için Akıllı Sistem SSP200B su kültürü sistemlerini izler.

Paket içerisinde gereken tüm sensörler, ölçülen verilerin işlenmesi için bir transmiter ve Modbus Edge Cihazı SGC400 bulunur. Paket aynı zamanda daldırma gruplarını, montaj plakalarını ve Modbus TCP bağlantısı için bağlantı kablosunu içerir. Modbus Edge Cihazı SGC400 cihaz ID verilerini, ölçülen değerleri ve durum bilgilerini Netilion Cloud'a gönderir. Netilion Cloud'a gönderilen veriler doğrudan REST JSON API ile sorgulanabilir veya bir akıllı telefon uygulamasında kullanılabilir.

### 3.2 Sistem tasarımı

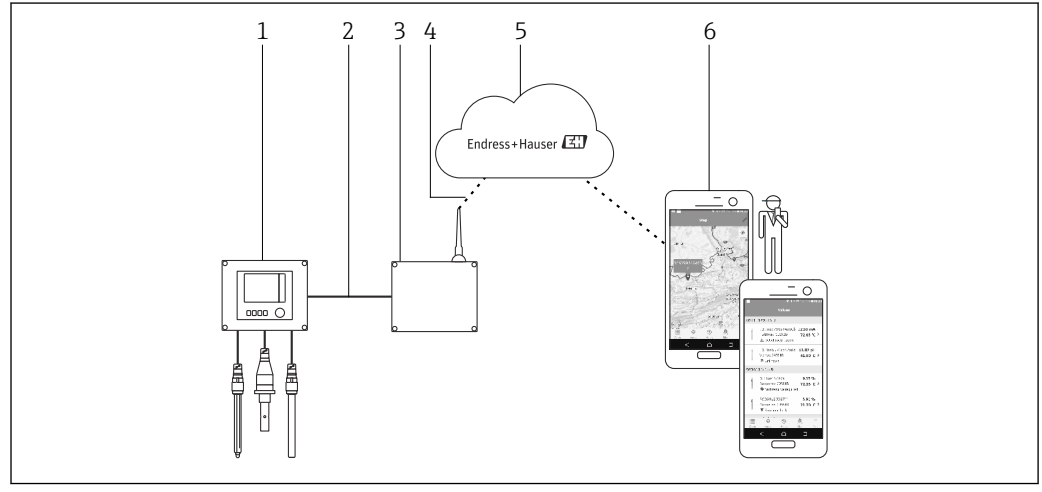

#### 🖻 1 🛛 Ağ mimarisi

- 1 Saha cihazı örn. Liquiline CM444
- 2 Modbus TCP bağlantısı
- 3 Modbus Edge Cihazı SGC400
- 4 LTE bağlantısı
- 5 Netilion Cloud
- 6 Akıllı telefondaki kullanıcı uygulaması

### 3.3 İletişim ve veri işleme

| Modbus TCP (Ethernet) | 2x LAN port, 10/100 Mbps, IEEE 802.3, IEEE 802.3u standartlarına uygundur |
|-----------------------|---------------------------------------------------------------------------|
| Kablosuz LAN          | IEEE 802.11b/g/n, Erişim Noktası (AP), İstasyon (STA)                     |
| Mobil                 | 4G (LTE) CAT4 maks 150 Mbps<br>3G maks 42 Mbps                            |

### 4 Teslimatın kabul edilmesi ve ürünün tanımlanması

### 4.1 Teslimatın kabul edilmesi

- Paketi nakliye nedeniyle oluşan görünür hasarlara karşı kontrol edin.
- Ürünün hasar görmesini önlemek için paketi dikkatli bir şekilde açın.
- Birlikte verilen dokümanları saklayın.

İçindekilerin öncesinde hasar gördüğünün belirlenmesi halinde sistem çalıştırılamaz. Bu meydana gelirse Endress+Hauser Satış Merkeziniz ile irtibata geçin. Sistemi Endress+Hauser'e mümkünse orijinal paketi içinde iade edin.

### 4.2 Ürün tanımlaması

Akıllı Sisteminizin isim plakası bu Kullanım Talimatlarının "İsim Plakası" bölümünde bulunabilir. İsim plakası Edge Cihazın kapağının iç kısmında da bulunmaktadır.

İsim plakasında şu bilgiler bulunur:

- Akıllı Sistem seri numarası
- Liquiline CM444 transmiter seri numarası
- Sensörlerin seri numaraları
- Kurulumun Netilion Cloud'a kaydedilmesi için indirim kodu

| Endress+Hauser<br>Process Solutions AG<br>CH-4153 Reinach | Endress+Hauser 🖽               |  |
|-----------------------------------------------------------|--------------------------------|--|
| Smart System Packag                                       | Smart System Package SSP200B   |  |
| Order code:                                               | Order code: SSP200-10C2/0      |  |
| Serial number:<br>Extended order code:                    | R1000224820<br>SSP200B-AAFB11A |  |
| Discount Code:                                            | 12345678                       |  |
| Serial No. Liquiline CM444:                               | 11111105G00                    |  |
| Serial No. Oxymax COS61D                                  | 0: 11111105000                 |  |
| Serial No. ISEmax CAS40D                                  | : 11111105I10                  |  |
|                                                           |                                |  |
| $\wedge \rightarrow \square$                              | X                              |  |
| CE                                                        |                                |  |
| Assembled in Switzerland                                  | Year of manufacturing: 2020    |  |

🖻 2 SSP200B için isim plakası örneği

Sistemi aşağıdaki yöntemlerle tanımlayabilirsiniz:

- İsim plakasında gösterilen seri numarasını W@M Device Viewer (www.endress.com → Hakkımızda → W@M Yaşam Çevrimi Yönetimi → Operasyonlar → Doğru cihaz bilgileri her zaman el altında (yedek parça bul) → Cihaza özel bilgilere ulaş → Seri numarası gir): sonrasında sistem/cihaz ile ilgili tüm bilgiler görüntülenir.
- İsim plakasında gösterilen seri numarasını Endress+Hauser Operations Uygulamasına girin: sonrasında sistem ile ilgili tüm bilgiler görüntülenir.

### 4.3 Saklama ve taşıma

- Bileşenler saklama veya taşıma sırasında darbeye karşı tam korumalı olacak şekilde paketlenmiştir.
- İzin verilen saklama sıcaklığı :0 ... 40 °C (32 ... 104 °F).
- Bileşenleri kuru bir yerde orijinal paketi içerisinde saklayın.
- Mümkün olan yerlerde bileşenleri sadece orijinal paketleri içerisinde taşıyın.

### 5 Kurulum

### 5.1 Kurulum koşulları

#### 5.1.1 IP koruma derecesi

#### DUYURU

Gözlemlenmeyen IP koruma derecesi

- Cihazda olası hasar.
- Montaj konumu için Liquiline CM444 ve Modbus Edge Cihazı SGC400'ın IP korumasını da dikkate alın.

IP koruma derecesi:

- Liquiline CM444: IP66/67
- Modbus Edge Cihazı SGC400: IP54

### 5.2 Liquiline CM444 ve Modbus Edge Cihazı

#### 5.2.1 Liquiline CM444 ve Modbus Edge Cihazının Montajı

Bir montaj plakası kullanarak Liquiline CM444 transmiter ve Modbus Edge Cihazının ikisini de duvara monte edin.

Boyutlar hakkında detaylı bilgiler için "Liquiline CM444" için Teknik Bilgiler "Modbus Edge Cihazı" için Teknik Bilgilere bakın.

Modbus Edge Cihazı montaj konumu için anten bağlantı kablolarının uzunluğunu ve "LTE antenin montajı" bölümündeki bilgileri dikkate alın → 🗎 22

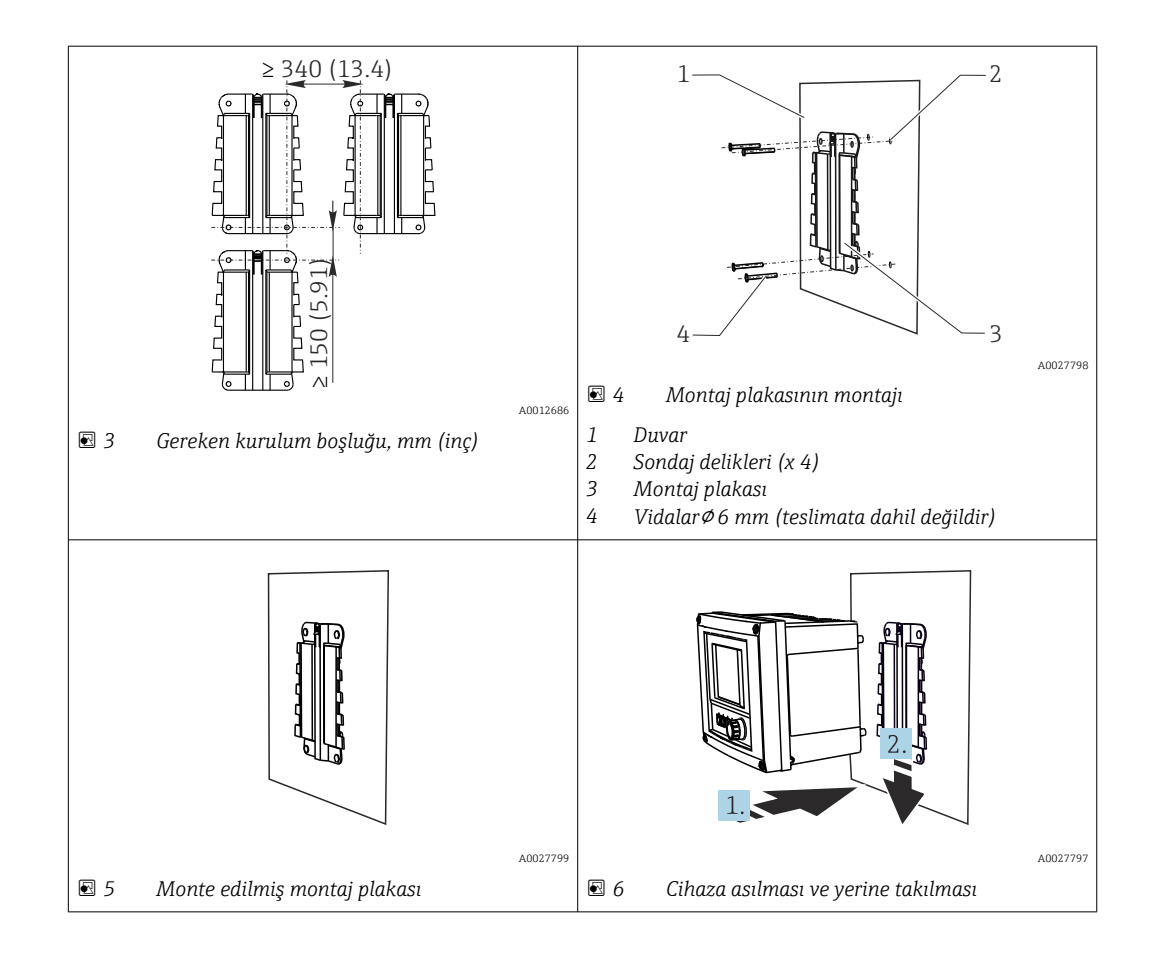

- 1. Montaj plakalarını monte edin. Verilen kurulum boşluklarına dikkat edin. Sondaj deliklerinin çapı kullanılacak olan dübellere bağlıdır. Dübeller ve vidalar teslimat kapsamına dahil değildir.
- 2. Cihazı tutucuya asın.
- 3. Cihaz yerine geçene kadar cihazı tutucu içerisine aşağı doğru itin.

#### 5.2.2 Liquiline CM444 ve Modbus Edge Cihazının demonte edilmesi

Liquiline CM444 transmiter ve Modbus Edge Cihazını aynı şekilde demonte edin.

#### DUYURU

#### Cihazın düşmesi

Cihazda hasar

- ► Cihazı tutucudan dışarı doğru iterken, düşmemesini sağlamak için cihazı sabitleyin.
- ▶ İdeal durumda cihazı demonte etmek için iki kişi lazımdır.

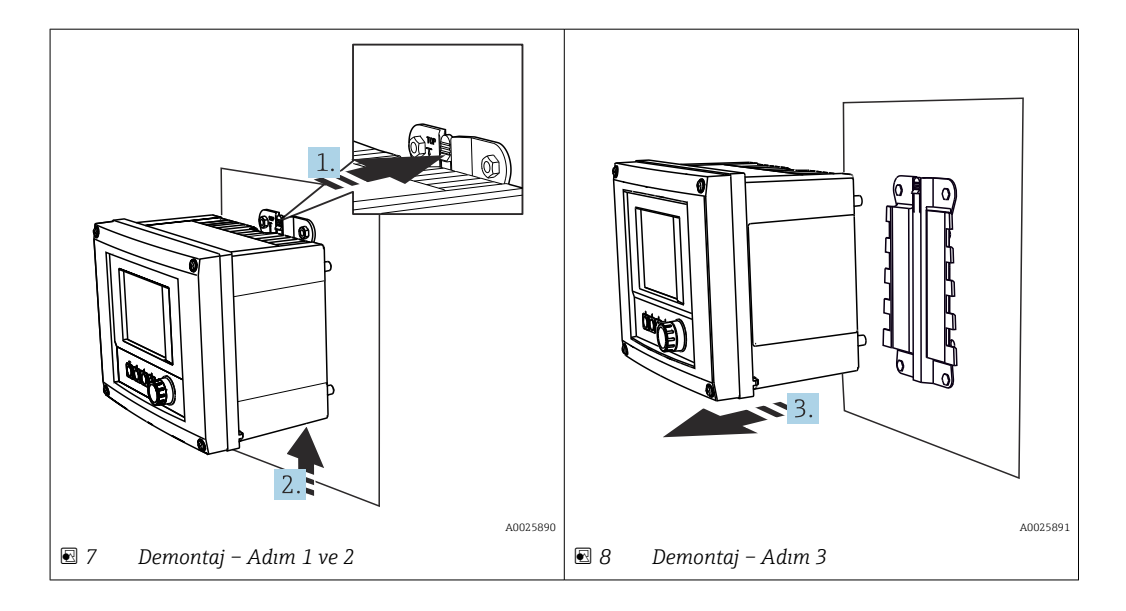

- 1. Dili geriye itin.
- 2. Tutucudan çıkarmak için cihazı yukarı itin.
- 3. Cihazı öne doğru çıkarın.

### 5.3 Daldırma gruplarının montajı CYA112

😭 Daldırma gruplarının farklı sensör adaptörlerine sahip olduğunu unutmayın.

Aşağıdaki sensörler daldırma qrubu CYA112 ile birlikte monte edilir:

- Tuzlu su uygulamaları için SSP200B: oksijen sensörü COS51D, NPT3/4 sensör adaptörü ile
- Tatlı su uygulamaları için SSP200B: oksijen sensörü COS61D, G1 sensör adaptörü ile

Amonyum ve nitrat sensörü CAS40D bir daldırma grubu olmadan monte edilir.

#### Daldırma grubunun montajı

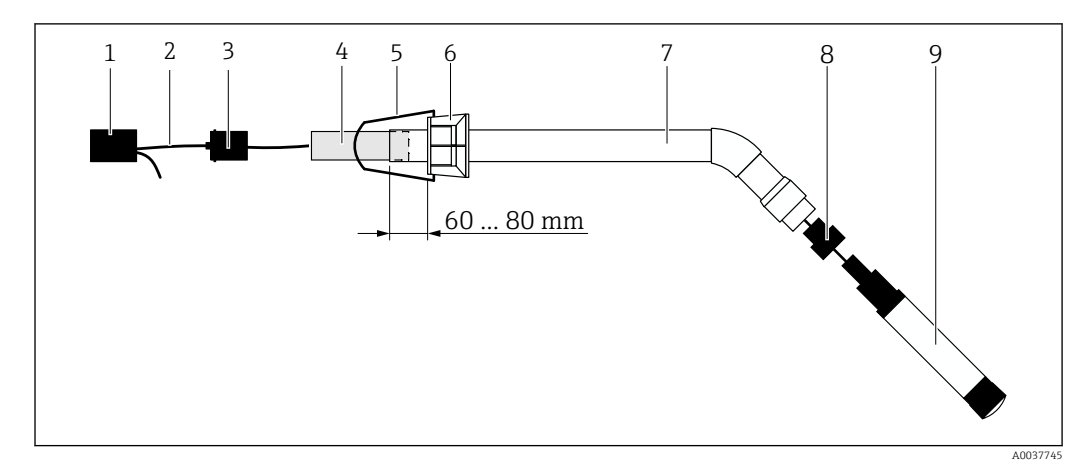

🖻 9 Sensör monte edilmiş daldırma grubu CYA112

- 1 Sıçrama koruma kapağı
- 2 Sensör kablosu veya ölçüm kablosu, sensöre bağlı olarak
- 3 Lastik tapa
- 4 Ağırlık
- 5 Tutma braketi
- 6 Çok fonksiyonlu kelepçe halkası
- 7 Daldırma borusu ve bağlantı braketinden oluşan daldırma grubu
- 8 pH sensörü CPF81D ve iletkenlik sensörü CLS50D için sensör adaptörü
- 9 Sensör

#### Daldırma grubunun montajı

- 1. CPF81D ve CLS50D: sensör adaptörünü daldırma borusunun bağlantı braketine vidalayın.
- 2. Ağırlığı daldırma borusu içerisine ittirin.
- 3. Tutma braketini çok fonksiyonlu kelepçe halkasına monte edin.
- 4. Çok fonksiyonlu kelepçe halkasını daldırma borusuna monte edin. Yukarıdaki grafikte gösterilen şekilde daldırma borusunun üst kenarından 60 ile 80 mm arası bir mesafe bırakmaya dikkat edin.
- 5. Eğer sensör kalıcı bağlanmış bir sensör kablosu ile birlikte takılmamışsa, sensöre giden ölçüm kablosunu bağlayın.
- 6. Kabloyu, daldırma grubu içerisinden yönlendirin.
- 7. Kabloyu, lastik tapa içerisinden yönlendirin. Liquiline CM444 transmiter ile ilgili gereken uzunluğa dikkat edin.
- 8. Daldırma borusunu lastik tapa ile sızdırmaz hale getirin.
- 9. Sıçrama koruma başlığını daldırma borusuna vidalayın.
- Opsiyonel Flexdip CYH112 tutucu sistemi daldırma grubunu monte etmek için farklı yöntemler sunar.

### 5.4 Kurulum sonrası kontrolü

| Monte edilen parçalar hasarsız mı (gözle kontrol)?                                                    |  |
|----------------------------------------------------------------------------------------------------|--|
| Bütün parçalar gereken koşulları karşılıyor mu? Örneğin:<br>• IP koruma derecesi<br>• Ortam sıcaklığı |  |
| • Nem                                                                                                 |  |
| Tüm sabitleme vidaları iyice sıkılmış mı?                                                             |  |

### 6 Elektrik bağlantısı

### 6.1 Güvenlik

#### **UYARI**

#### Transmiter ve Modbus Edge Cihazı elektriklidir

Hatalı bağlantı yaralanmaya veya ölüme neden olabilir!

- Elektrik bağlantısını sadece sertifikalı elektrikçiler gerçekleştirebilir.
- Sertifikalı elektrikçi bu Kullanım Talimatlarını okumalı ve anlamalı ve talimatların tamamına uymalıdır.
- Bağlantı çalışmasına başlamadan önce herhangi bir kabloda voltaj bulunmadığından emin olun.

### 6.2 Muhafazanın açılması ve kapatılması

Transmiterin muhafazası ve Modbus Edge Cihazının muhafazası aynı şekilde açılır ve kapatılır.

#### DUYURU

#### Sivri ve keskin aletler

Uygun olmayan aletler kullanılırsa muhafaza çizilebilir veya conta zarar görebilir ve muhafazanın sızdırmazlığı olumsuz etkilenebilir!

- Muhafazayı açmak için bıçak gibi sivri ve keskin nesneler kullanmayın.
- Muhafazayı açmak veya kapatmak için sadece uygun bir yıldız tornavida kullanın.

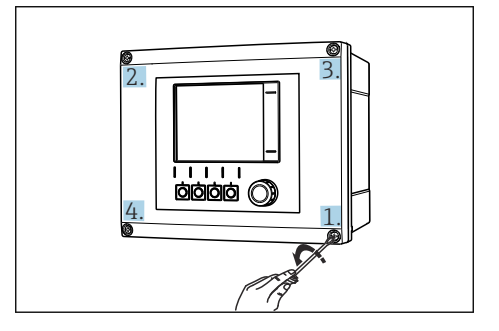

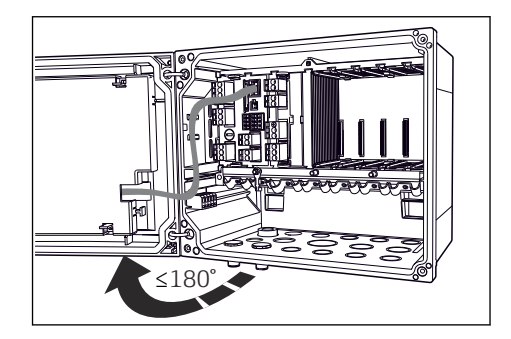

10 Yıldız tornavidayla muhafaza vidalarının çapraz olarak sökülmesi

Muhafaza kapağının açılması, maks. açılma açısı 180° (montaj konumuna bağlıdır)

#### Muhafazanın açılması

- 1. Adım adım muhafaza vidalarını çıkarın. İstediğiniz bir muhafaza vidası ile başlayabilirsiniz.
- 2. Bu vidanın çapraz olarak karşısında bulunan muhafaza vidasını çıkarın.
- 3. Üçüncü ve dördüncü muhafaza vidasını çıkarın.

#### Muhafazanın kapatılması

• Muhafaza vidalarını adım adım, çapraz karşılıklı sıralama ile sıkıştırın.

### 6.3 Kablo girişleri ve terminalleri

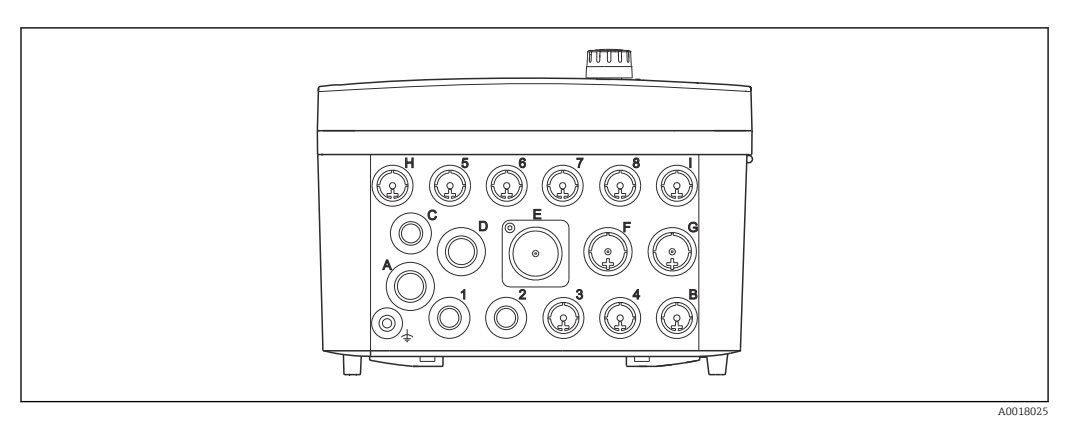

🖻 12 🛛 Etiketli kablo girişleri ve terminalleri bulunan muhafazanın alt kısmı

| Muhafazanın alt kısmında<br>etiketleme | Liquiline CM444 için açıklama                                                                  | Modbus Edge Cihazı için açıklama |
|----------------------------------------|------------------------------------------------------------------------------------------------|----------------------------------|
| 1 ile 8 arası                          | Sensörler 1 ile 8 arası                                                                        | Kullanmayın                      |
| А                                      | Besleme voltajı                                                                                | Kullanmayın                      |
| В                                      | RS485 Giriş veya M12 DP/RS485<br>(fabrika konfigürasyonunda<br>kullanılmamaktadır)             | Kullanmayın                      |
| С                                      | Serbest kullanılabilir                                                                         | LTE anten                        |
| D                                      | Akım çıkışları ve girişleri, röleler<br>(fabrika konfigürasyonunda<br>kullanılmamaktadır)      | LTE anten                        |
| Е                                      | Kullanmayın                                                                                    | Kullanmayın                      |
| F                                      | Akım çıkışları ve girişleri, röleler<br>(fabrika konfigürasyonunda<br>kullanılmamaktadır)      | Ethernet                         |
| G                                      | Akım çıkışları ve girişleri, röleler<br>(fabrika konfigürasyonunda<br>kullanılmamaktadır)      | Besleme voltajı                  |
| Н                                      | Serbest kullanılabilir                                                                         | Kullanmayın                      |
| I                                      | RS485 Çıkış ve M12 Ethernet (M12<br>Ethernet fabrika<br>konfigürasyonunda<br>kullanılmaktadır) | Kullanmayın                      |

### 6.4 Elektrik bağlantısı Liquiline CM444

### DUYURU

#### Transmiter üzerinde bir güç sivici bulunmaz!

- ► Kurulum yerinde transmiterin yakınında bir yere korumalı bir devre kesici yerleştirin.
- Devre kesici, bir siviç veya güç sivici olabilir ve bunun cihazın devre kesicisi olduğu bir etiketle belirtilmelidir.

#### 6.4.1 Kablo montaj rayı

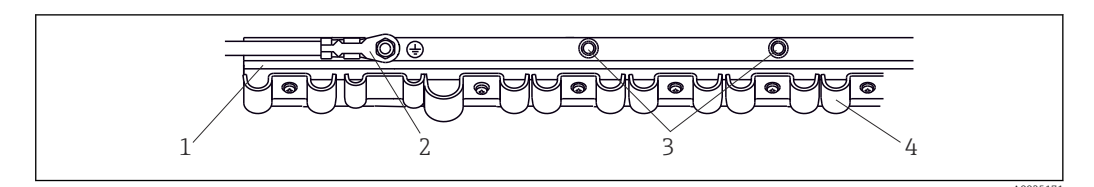

🗷 13 Kablo montaj rayı ve ilgili fonksiyon

- 1 Kablo montaj rayı
- 2 Koruyucu topraklama bağlantısı olarak germe cıvatası, merkezi topraklama noktası
- 3 Topraklama bağlantıları için ilave germe cıvataları
- 4 Sensör kablolarını sabitleme ve topraklama için kablo kelepçeleri

#### 6.4.2 Liquiline CM444 besleme voltajının bağlanması

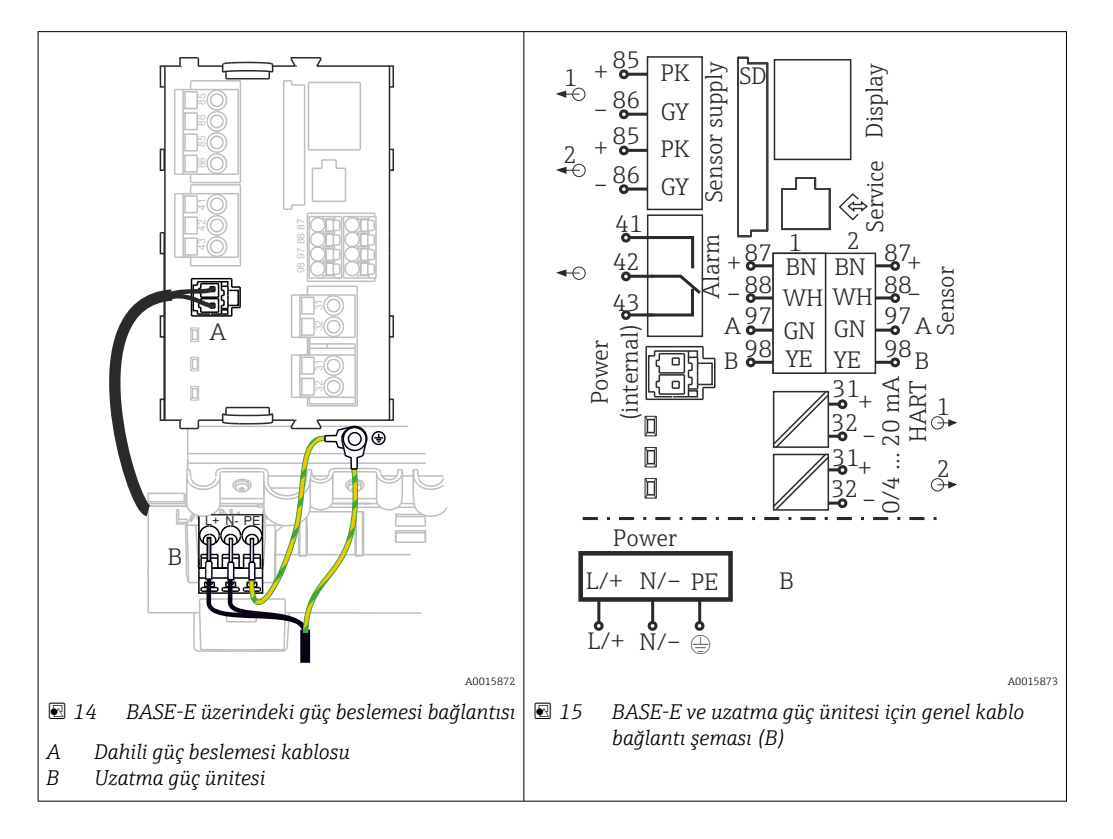

#### Besleme voltajının bağlanması - güç ünitesi 100 ile 230 VAC arası

- 1. Güç beslemesi kablosunu uygun bir kablo girişinden muhafaza içerisine geçirin.
- 2. Güç ünitesinin koruyucu topraklamasını, kablo montaj rayı üzerinde özel olarak bu iş için kullanılan germe cıvatasına bağlayın.
- 3. Verilen koruyucu topraklamayı veya topraklama kablosunu sahada montaj cıvatasına bağlamanızı öneririz. Bu amaçla koruyucu topraklamayı veya topraklama kablosunu kablo girişinden çekin ve kablo montaj rayı üzerindeki germe cıvatasına bağlayın.
- 4. Kablolama şemasında gösterilen şekilde L ve N kablo çekirdeklerini güç ünitesinin takılabilir terminallerine bağlayın.

#### Koruyucu topraklama / topraklama kablosu için gereksinimler

- Saha sigortası 10 A: tel kesit alanı min. 0,75 mm<sup>2</sup> (18 AWG)
- Saha sigortası 16 A: tel kesit alanı min. 1,5 mm<sup>2</sup> (14 AWG)

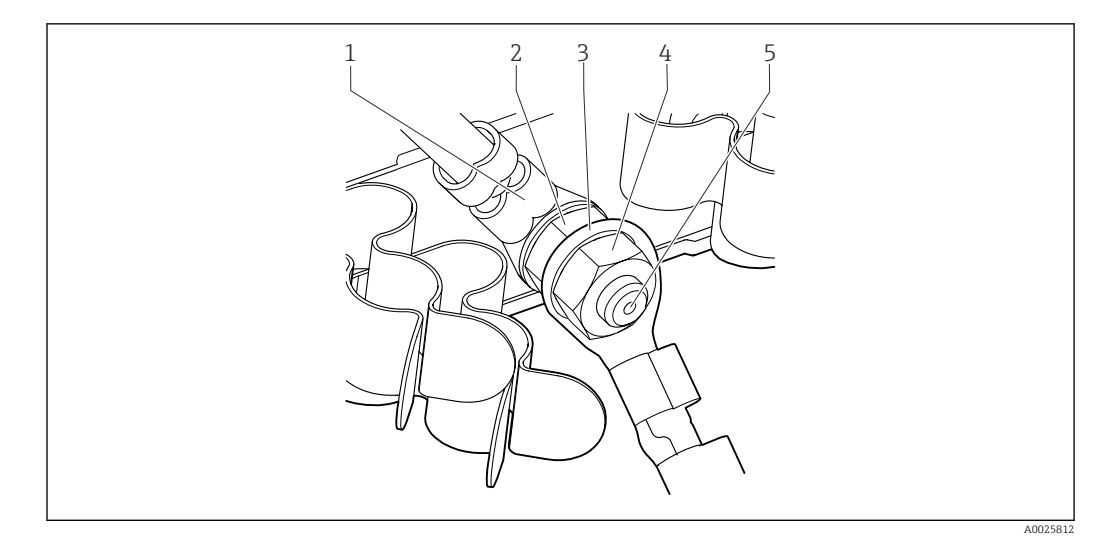

🖲 16 Koruyucu topraklama veya topraklama bağlantısı

### DUYURU

**Tel yüksüklü veya açık kablo pabuçlu koruyucu topraklama veya topraklama kablosu** Kablo gevşeyebilir. Koruma fonksiyonu kaybı!

- Koruyucu topraklamayı veya topraklama kablosunu germe cıvatasına bağlamak için sadece DIN 46211, 46225, form A'ya uygun kapalı kablo pabucu bulunan bir kablo kullanın.
- Asla koruyucu topraklamayı veya topraklama kablosunu germe cıvatasına bir tel yüksüğü veya açık kablo pabucuyla bağlamayın.

#### 6.4.3 Sensörlerin bağlanması

Tüm sensörler M12 konnektöre sahip bir sensör kablosu veya M12 konnektöre sahip bir ölçüm kablosu CYA10 ile birlikte tedarik edilir. M12 konnektörüne sahip kabloyu cihazın alt tarafında verilen M12 sensör soketine bağlayın. Transmiterin kabloları fabrikada döşenmiştir.

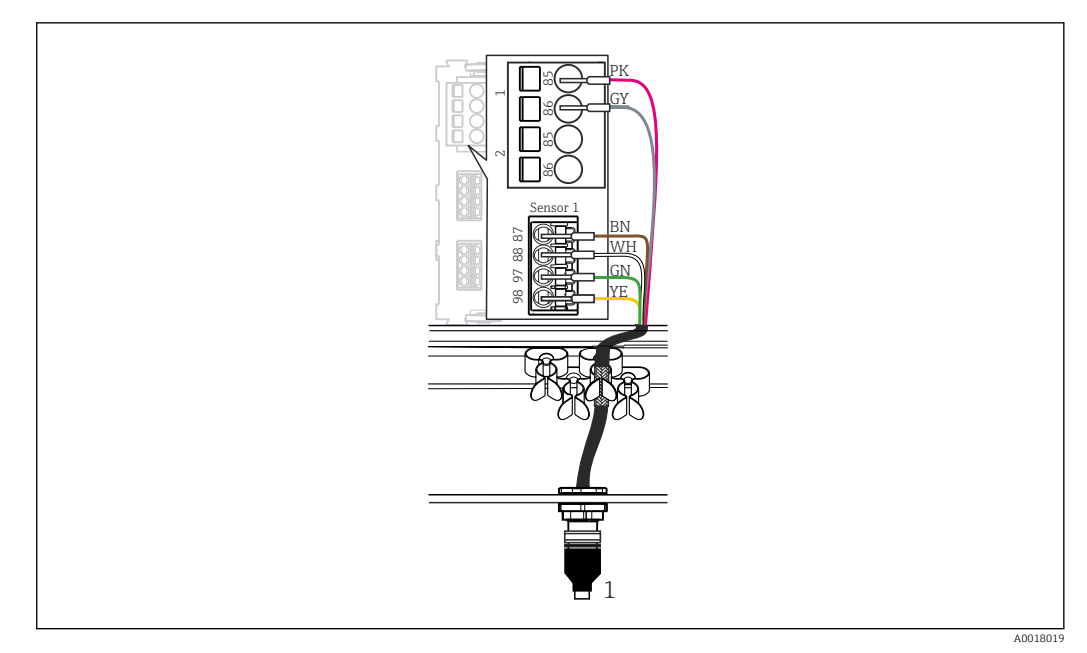

#### 🖻 17 M12 bağlantısı

1 M12 konnektörüne sahip sensör kablosu veya M12 konnektörüne sahip ölçüm kablosu CYA10, sensöre bağlı olarak

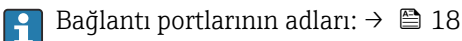

#### Tatlı su uygulamaları için SSP200B: sensörlerin bağlanması

- 1. Oksijen sensörü COS61D'nin sensör kablosunu **bağlantı portu 1**'e bağlayın.
- 2. Amonyum ve nitrat sensörü CAS40D'nin sensör kablosunu **bağlantı portu 2**'ye bağlayın.

#### Tuzlu su uygulamaları için SSP200B: sensörlerin bağlanması

- 1. Oksijen sensörü COS51D'nin ölçüm kablosunu **bağlantı portu 1**'e bağlayın.
- 2. Amonyum ve nitrat sensörü CAS40D'nin sensör kablosunu **bağlantı portu 2**'ye bağlayın.

### 6.5 Modbus Edge Cihazının elektrik bağlantısı

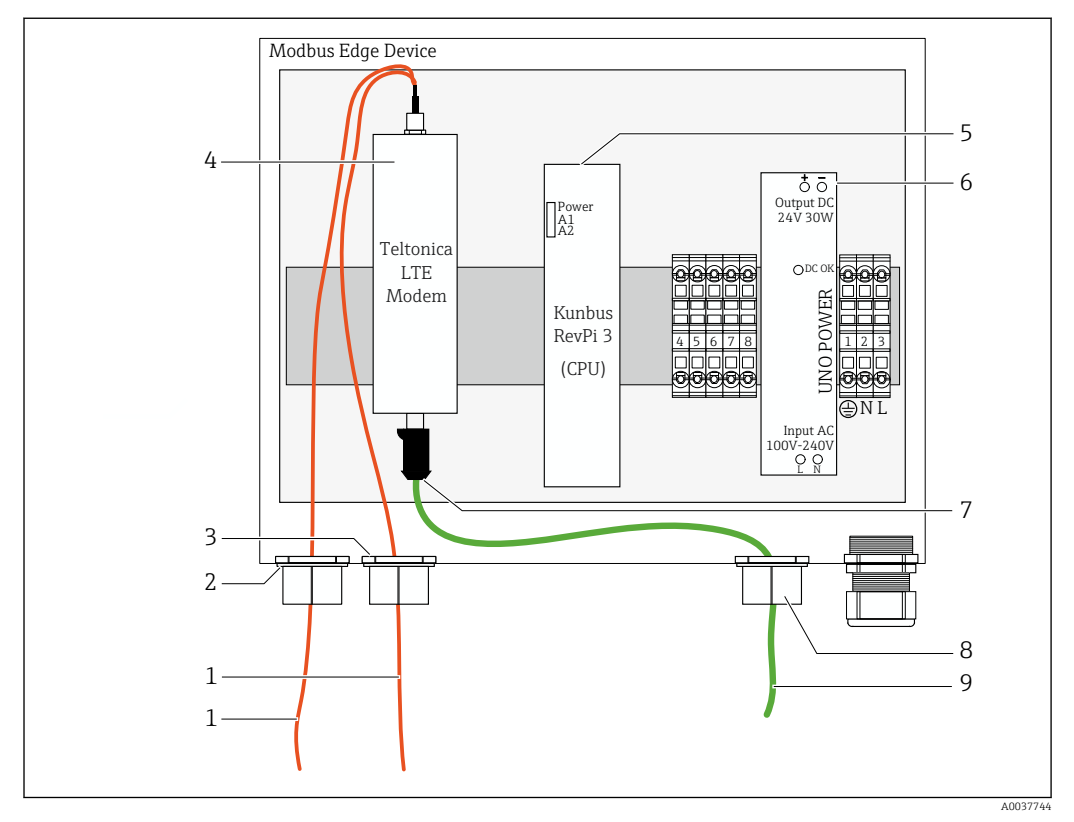

#### 6.5.1 Modbus Edge Cihazının hazırlanması

🖻 18 Modbus Edge Cihazı hazırlanması

- 1 LTE anteni ve LTE modem için anten bağlantı kabloları
- 2 C bağlantı portundaki kablo rakoru
- 3 D bağlantı portundaki kablo rakoru
- 4 Teltonica LTE modem
- 5 CPU (Kunbus RevPi 3)
- 6 Güç ünitesi, sadece Modbus Edge Cihazı 100 ile 240 VAC arası için
- 7 Teltonica LTE modem serbest bağlantı
- 8 Ayrık kablo rakoru
- 9 Ethernet kablosu (Modbus TCP bağlantısı)

**1.** Modbus Edge Cihazı muhafazasını açın  $\rightarrow \square$  17.

- 2. Anten başlığını monte edin.
- 3. Ayrık kablo rakorunu Ethernet kablosuna sabitleyin.
- 4. Ayrık kablo rakorunu Ethernet kablosu ile birlikte **F bağlantı portuna** monte edin.
- 5. Ethernet kablosunu Teltonica LTE modem serbest bağlantısına bağlayın.

#### 6.5.2 LTE anteninin takılması

LTE anteni teslimatta Modbus Edge Cihazına bağlanmıştır.

Anten başlığını monte etmeden önce montaj konumunda anten bağlantısını test etmenizi öneririz. Monte edildiğinde anten başlığının demonte edilmesi zordur.

#### LTE anteninin takılması

- 1. Anten başlığı için uygun bir montaj konumu seçin.
- 2. Modbus Edge Cihazındaki LTE modemde bulunan anten bağlantı kablolarının bağlantısını kesin.

- 3. Anten bağlantı kablolarını Modbus Edge Cihazındaki kablo rakorları içerisinden çekin.
- 4. Anten başlığını sabitlemek için montaj yüzeyine 11 mm delik delin.
- 5. Anten bağlantı kablolarını delik içerisinden geçirin.
- 6. Anten başlığından koruyucu filmi çıkarın.
- 7. Anten başlığını montaj yüzeyine yapıştırın.
- 8. Somunu sıkıştırın.
- 9. Anten bağlantı kablolarını C ve D kablo rakorları içerisinden geçirin.
- 10. Anten bağlantı kablolarını Modbus Edge Cihazındaki LTE modeme bağlayın.

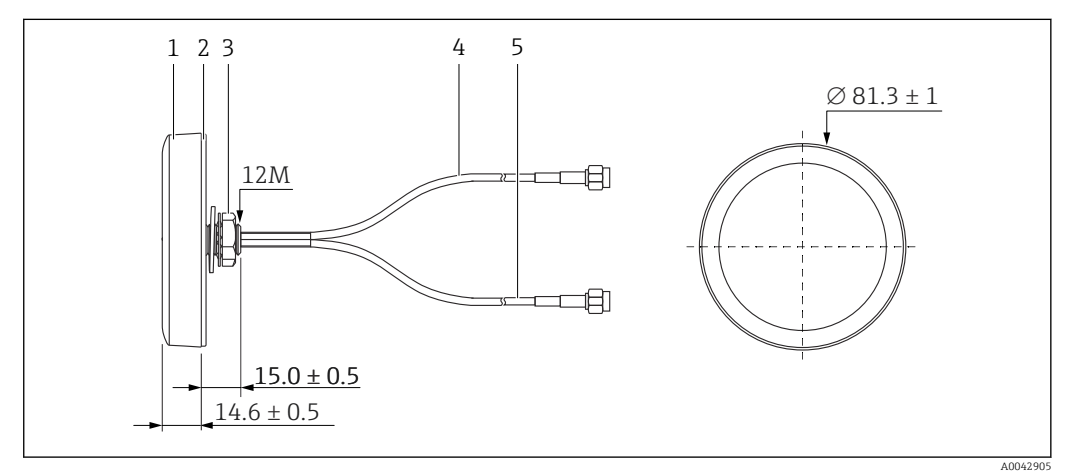

#### 🖻 19 🛛 LTE anten

- 1 Anten başlığı
- 2 Koruyucu film
- 3 Somun
- 4 Anten bağlantı kablosu: LTE-MAIN-SMA erkek
- 5 Anten bağlantı kablosu: LTE-AUX-SMA erkek

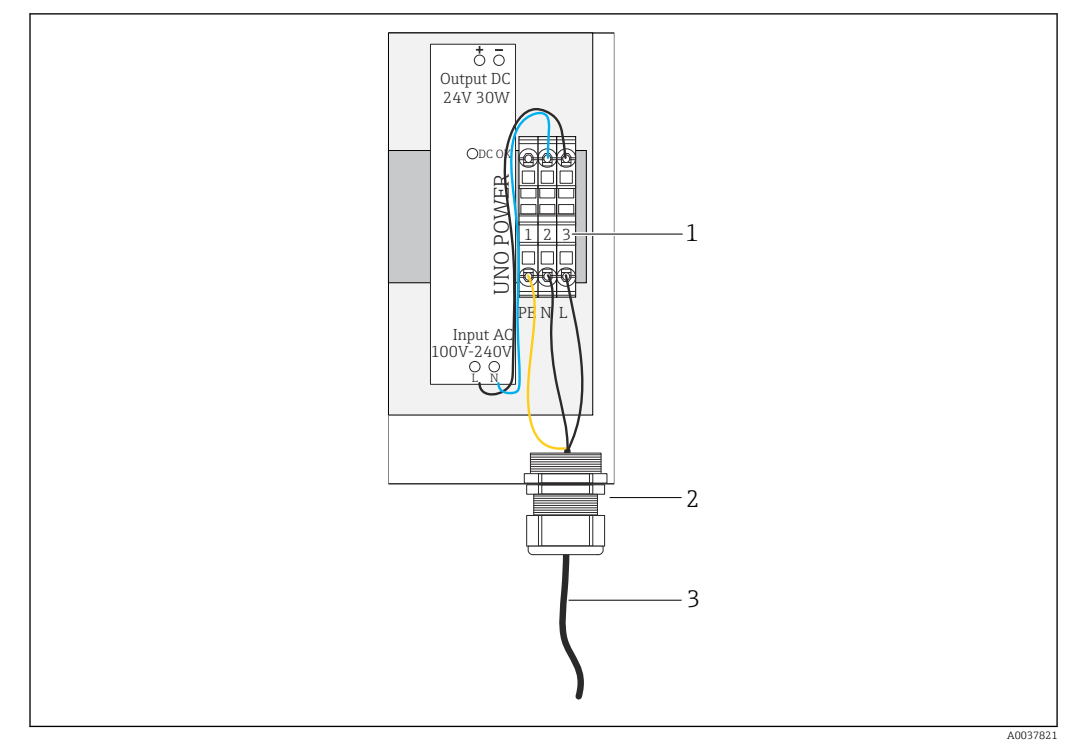

#### 6.5.3 Modbus Edge Cihazı için , 100 ile 240 VAC arası

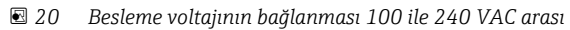

- 1 Terminal blokları
- 2 Kablo girişi
- 3 Güç beslemesi kablosu
- 1. Güç beslemesi kablosunu muhafaza içerisine kablo rakoru ile **G bağlantı portundan** bağlayın.
- 2. Koruyucu topraklamayı yeşil/sarı terminal şeridine, "1", bağlayın.
- 3. Nötr iletken Nyi mavi terminal şeridine, "2", bağlayın.
- 4. L fazını gri terminal şeridine, "3", bağlayın.
- 5. Muhafazayı kapatın  $\rightarrow \square$  17.

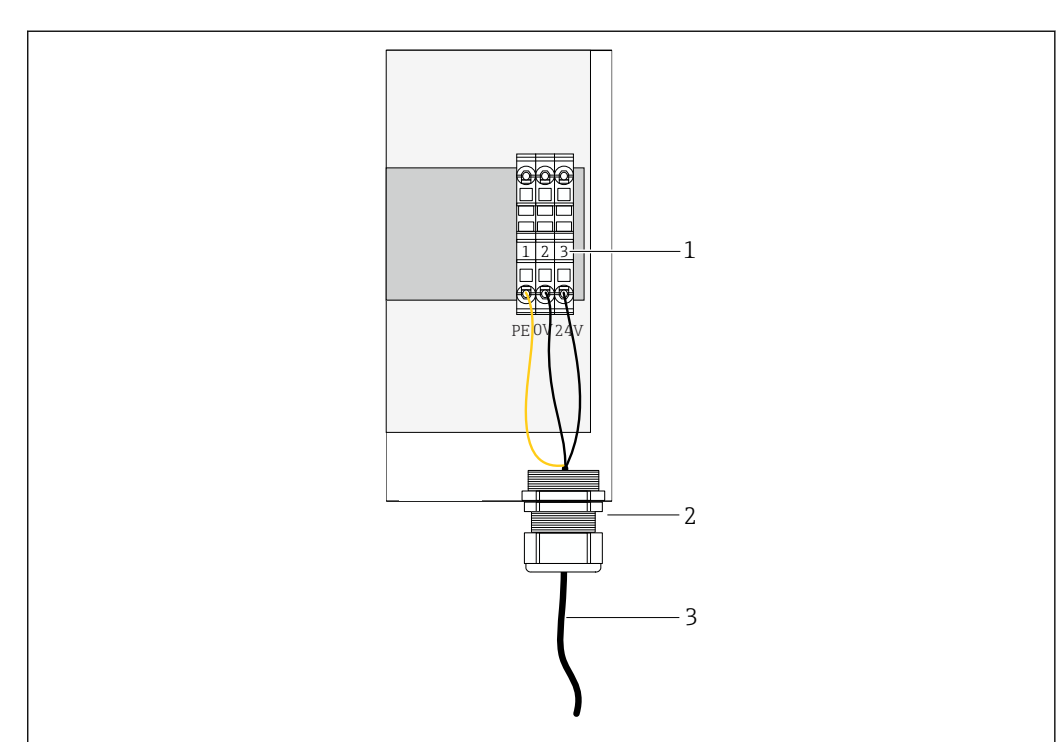

6.5.4 Modbus Edge Cihazı için besleme voltajının bağlanması, 24 VDC

- 🖻 21 🛛 Besleme voltajının bağlanması 24 VDC
- 1 Terminal blokları
- 2 Kablo girişi
- 3 Güç beslemesi kablosu
- 1. Güç beslemesi kablosunu muhafaza içerisine kablo rakoru ile **G bağlantı portundan** bağlayın.
- 2. Koruyucu topraklamayı yeşil/sarı terminal şeridine, "1", bağlayın.
- 3. 0 VDC'yi mavi terminal şeridine, "2", bağlayın.
- 4. +24 VDC'yi gri terminal şeridine, "3", bağlayın.
- 5. Muhafazayı kapatın  $\rightarrow \square$  17.

# 6.6 Liquiline CM444 ve Modbus Edge Cihazının bağlanması

Verilen Ethernet kablosu ile Liquiline CM444 transmiter ve Modbus Edge Cihazı arasında sinyal iletimi. Transmiter içerisindeki Ethernet bağlantısı fabrikadan teslimatta hazırdır.

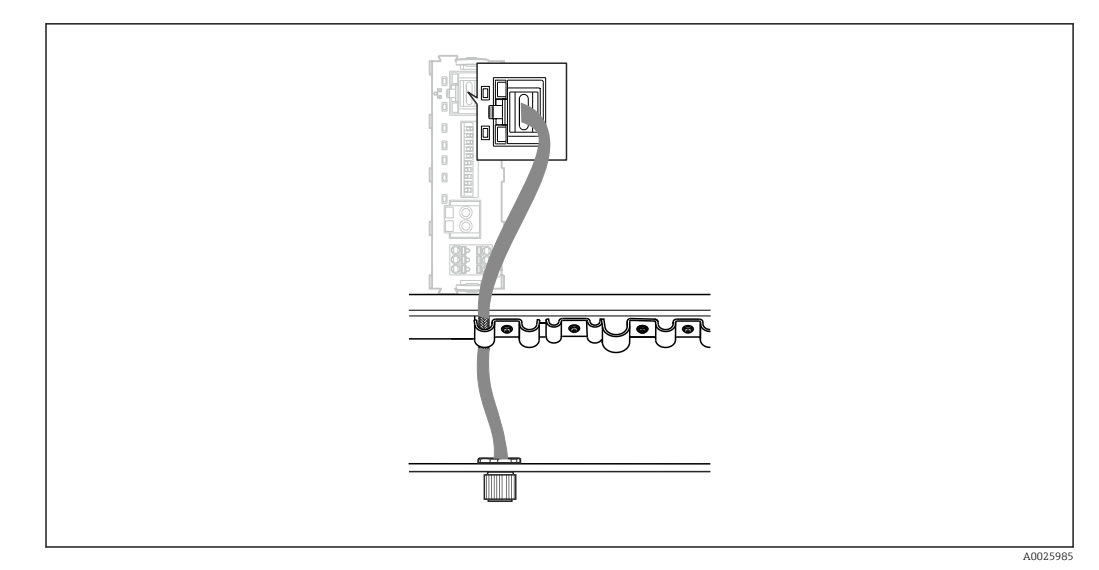

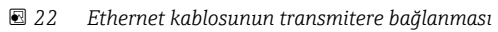

• Ethernet kablosunu transmiter üzerindeki **I bağlantı portunun** M12 soketine bağlayın.

### 6.7 Bağlantı sonrası kontrol

| Sistem, cihazlar ve kablolar hasarsız durumda mı (gözle kontrol)?         |  |
|---------------------------------------------------------------------------|--|
| Kablolar gereksinimlere uygun mu?                                         |  |
| Takılı kabloların gerginliği yeterince azaltılmış mı?                     |  |
| Parçaların besleme voltajı isim plakasındaki teknik özelliklere uygun mu? |  |
| Terminal ataması doğru mu?                                                |  |
| Tüm muhafaza kapakları kapalı mı?                                         |  |
| Tüm muhafaza vidaları sabit bağlanmış mı?                                 |  |
| Âtıl her kablo girişine kör tapalar takılmış mı?                          |  |
| Tüm kablo rakorları güvenli şekilde sıkıştırılmış mı?                     |  |

### 7 Devreye alma

### 7.1 Liquiline CM444 devreye alınması

#### 7.1.1 Fonksiyon kontrolü

#### **UYARI**

#### Hatalı bağlantı ve/veya hatalı besleme voltajı

Personel açısından güvenlik riski ve cihazın yanlış çalışma tehlikesi!

- Bütün bağlantıların kablo bağlantı şemasına uygun olarak doğru bir şekilde bağlandığından emin olun.
- Besleme voltajının isim plakasında belirtilen voltajla aynı olduğundan emin olun.

Lokal ekran ile istediğiniz zaman ekran görüntüsü alabilir ve bunları bir SD karta kaydedebilirsiniz.

**1.** Muhafazayı açın  $\rightarrow \triangleq 17$ .

2. Bir SD kartı ana modülündeki SD kartı yuvasına takın.

3. En az 3 saniye boyunca navigatör butonuna basın.

- 4. İçerik menüsünden Screenshot öğesini seçin.
  - └ Mevcut ekran SD kart içerisine "Screenshots" klasörüne bitmap dosyası olarak kaydedilir.
- 5. Muhafazayı kapatın  $\rightarrow \equiv 17$ .

#### 7.1.2 Çalışma dilinin ayarlanması

- 1. Besleme voltajını açın.
- 2. Başlatma işleminin bitmesi için bekleyin.
- 3. MENU işlev tuşuna basın. Üst menü öğesinden dilinizi seçin.
   Artık cihazı seçtiğiniz dilde kullanabilirsiniz.

#### 7.1.3 Liquiline CM444 yapılandırılması

Liquiline CM444 transmiter Endress+Hauser'den teslim edildiğinde önceden yapılandırılmıştır.

Başka ayar istiyorsanız veya ek bir sensör bağlamak istiyorsanız aşağıdaki adımları takip edin.

#### Liquiline CM444 transmiter için belirli parametrelerin özelleştirilmesi

- 1. Basic setup menüsünü seçin. Menü yolu: Menu > Setup > Basic setup
- 2. Device tag, Set date ve Set time parametrelerini ayarlayın.
  - └ Transmiter için belirli parametreler özelleştirilir.

#### Sensörler için etiket adının özelleştirilmesi

Bağlı olan her sensörün etiket adını ayrı ayrı özelleştirmeniz gereklidir.

- 1. **Tag** menüsünü seçin. Menü yolu: Menu > Setup > Inputs > Channel: Sensor type > Advanced setup > Tag check > Tag
- 2. Tag name parametresini özelleştirin.
  - 🛏 Etiket adı seçilen sensör için özelleştirilir.

#### Modbus atamasının değiştirilmesi

Her sensöre ana değer için bir analog çıkış ve ikincil değer için bir analog çıkış atanmıştır. Sensörler transmiter üzerindeki bağlantıya uygun şekilde analog çıkışlara atanır.

- 1. **Modbus** menüsünü seçin. Menü yolu: Menu > Setup > Outputs > Modbus
- Sensöre ait olan birinci sensör çıkışını seçin. Menü yolu: Modbus > AI 1 ile AI 16 arası, örn. AI 7.
- 3. Kanalı veya ölçülen değeri analog çıkışa atayın.
- 4. Sensöre ait olan ikinci sensör çıkışını seçin. Menü yolu: Modbus > AI 1 ile AI 16 arası, örn. AI 8.
- 5. Kanalı veya ölçülen değeri analog çıkışa atayın.
  - 🛏 Modbus kaydı değiştirildi.

| Transmiter<br>de bağlantı | Analog<br>giriş | Ölçülen değer          | SSP200B-xx-FA (tatlı su)<br>için fabrika<br>konfigürasyonu | SSP200B-xx-FB (tuzlu<br>su) veya SSP200B-xx-<br>FC (tatlı su) için<br>fabrika<br>konfigürasyonu          |
|---------------------------|-----------------|------------------------|------------------------------------------------------------|----------------------------------------------------------------------------------------------------|
| A                         | AI 1            | Sensör 1 ana değer     | Oksijen içeriği (oksijen<br>sensörü COS61D)                | Oksijen içeriği (tuzlu su<br>için oksijen sensörü<br>COS51D, tatlı su için<br>oksijen sensörü<br>COS61D) |
|                           | AI 2            | Sensör 1 ikincil değer | Sıcaklık (oksijen sensörü<br>COS61D)                       | Sıcaklık (tuzlu su için<br>oksijen sensörü<br>COS51D, tatlı su için<br>oksijen sensörü<br>COS61D)        |
| В                         | AI 3            | Sensör 2 ana değer     | Amonyum (amonyum ve<br>nitrat sensörü CAS40D)              | Oksijen içeriği (tuzlu su<br>için oksijen sensörü<br>COS51D, tatlı su için<br>oksijen sensörü<br>COS61D) |
|                           | AI 4            | Sensör 2 ikincil değer | Nitrat (amonyum ve nitrat<br>sensörü CAS40D)               | Sıcaklık (tuzlu su için<br>oksijen sensörü<br>COS51D, tatlı su için<br>oksijen sensörü<br>COS61D)        |
| C                         | AI 5            | Sensör 3 ana değer     | -                                                          | Oksijen içeriği (tuzlu su<br>için oksijen sensörü<br>COS51D, tatlı su için<br>oksijen sensörü<br>COS61D) |
|                           | AI 6            | Sensör 3 ikincil değer | -                                                          | Sıcaklık (tuzlu su için<br>oksijen sensörü<br>COS51D, tatlı su için<br>oksijen sensörü<br>COS61D)        |
| D                         | AI 7            | Sensör 4 ana değer     | -                                                          | -                                                                                                    |
|                           | AI 8            | Sensör 4 ikincil değer | -                                                          | -                                                                                                    |
| E                         | AI 9            | Sensör 5 ana değer     | -                                                          | -                                                                                                    |
|                           | AI 10           | Sensör 5 ikincil değer | -                                                          | -                                                                                                    |
| F                         | AI 11           | Sensör 6 ana değer     | -                                                          | -                                                                                                    |
|                           | AI 12           | Sensör 6 ikincil değer | -                                                          | -                                                                                                    |
| G                         | AI 13           | Sensör 7 ana değer     | -                                                          | -                                                                                                    |
|                           | AI 14           | Sensör 7 ikincil değer | -                                                          | -                                                                                                    |

| Transmiter<br>de bağlantı | Analog<br>giriş | Ölçülen değer          | SSP200B-xx-FA (tatlı su)<br>için fabrika<br>konfigürasyonu | SSP200B-xx-FB (tuzlu<br>su) veya SSP200B-xx-<br>FC (tatlı su) için<br>fabrika<br>konfigürasyonu |
|---------------------------|-----------------|------------------------|------------------------------------------------------------|-------------------------------------------------------------------------------------------------|
| Н                         | AI 15           | Sensör 8 ana değer     | -                                                          | -                                                                                               |
|                           | AI 16           | Sensör 8 ikincil değer | -                                                          | -                                                                                               |

#### Ethernet için ayarların değiştirilmesi

- 1. **Ethernet** menüsünü seçin. Menü yolu: Menu > Setup > General settings > Advanced setup > Ethernet
- 2. Off opsiyonunu DHCP parametresi için seçin.
- 3. Ayarı kaydedin. Bunu yapmak için **SAVE** işlev tuşuna basın.
- 4. IP address parametresi için 192.168.1.99 değerini yapılandırın.
- 5. Subnet mask parametresi için 255.255.255.0 değerini yapılandırın.
- 6. **Gateway** parametresi için **192.168.1.1** değerini yapılandırın.
- 7. Ayarları kaydedin. Bunu yapmak için **SAVE** işlev tuşuna basın.
- 8. Ethernet menüsünden çıkın.
- 9. **System information** menüsündeki ayarları kontrol edin. Menü yolu: DIAG > System information
  - └ Liquiline CM444 transmiter Modbus Edge Cihazı ve okunan veriler ile bulunabilir.

#### 7.2 Modbus Edge Cihazının devreye alınması

Modbus Edge Cihazında herhangi bir ayar yapılması gerekmez. Liquiline CM444 transmiteri başarılı bir şekilde yapılandırıldığında, Modbus Edge Cihazı transmitere bağlanır.

#### Gerekirse bağlantının kontrol edilmesi

- **1**. Modbus Edge Cihazı muhafazasını açın  $\rightarrow \square$  17.
- 3. Modbus Edge Cihazı muhafazasını kapatın  $\rightarrow \square$  17.

#### 7.3 Cihazların Web uygulamasına eklenmesi

Modbus Edge Cihazına bağlanan tüm cihazlar otomatik olarak Cloud'da oluşturulur. Bu 5 dakikaya kadar sürebilir. Kullanıcının yapması gereken tek şey Akıllı Sistemi varlıkları arasına eklemektir.

- 1. Web tarayıcıdan oturum açma sayfasını çağırın https://iiot.endress.com/app/smartsystems.
  - ✓ "ID login" sayfası görüntülenir.
- Oturum açın veya kaydolun.
  - 🛏 Kullanıcı başarılı şekilde oturum açtığında, Assets sayfası görüntülenir.
- 3. Add fonksiyonunu seçin.
- 4. Liquiline CM444 transmiterin seri numarasını girin.
- 5. Bağlı bir sensörün seri numarasını girin.

- 6. Add butonuna basın.
- 7. Bir abonelik seçin. Farklı iletim aralıkları nedeniyle abonelikler farklılık gösterebilir.
   Grder details sayfası görüntülenir.
- 8. İndirim kodunu girin. İsim plakası:→ 🖺 31
- 9. Ödeme ve fatura verilerini girin.
- 10. Buy butonuna basın.
  - Ödeme başarılı bir şekilde yapıldığında, genel bakışta yeni eklenen cihazlar görüntülenir.

### 7.4 Bir akıllı telefon uygulamasının kurulması

#### Ön koşul

Kullanıcı Akıllı Sistem (→ 🗎 29) sahibi olmalıdır.

1. Apple Store veya Google Play Store'den Smart Systems Uygulamasını indirin.

2. Smart System Uygulamasını kurun.

3. Oturum açın.

└ Cihazlar genel bakışta görüntülenir.

# 8 İsim plakası

### 9 Hata teşhisi ve arıza giderme

### 9.1 Akıllı Sistem SSP

Mevcut durumda bekleyen alarmlara genel bir bakış için Smart System Uygulamasındaki "History" görünümüne bakın.

### 9.2 Liquiline CM444

Transmiter hata teşhisi ve arıza giderme hakkında detaylı bilgiler için Liquiline CM444 için Kullanım Talimatlarına bakın.

### 10 Bakım

Bileşenlerde düzenli gözle kontrol yapmanızı öneriyoruz. Endress+Hauser müşterilerine ayrıca Bakım Sözleşmeleri ve Servis Sözleşmeleri de sunmaktadır. Daha fazla bilgi için bir sonraki bölüme bakın.

### 10.1 Endress+Hauser servisleri

Endress+Hauser yeniden kalibrasyon, bakım servisi, sistem testleri veya cihaz testleri gibi çok sayıda bakım servisi sunmaktadır. Endress+Hauser Satış Merkeziniz servisler hakkında detaylı bilgileri sunacaktır.

### 10.2 Akıllı Sistem SSP

#### 10.2.1 Güncellemeler

Smart System Uygulaması için güncellemeler Apple AppStore veya Google Play Store'de mevcuttur. Modbus Edge Cihazı için güncellemeler otomatik olarak Endress+Hauser tarafından yüklenir. Gereken yerlerde transmiter için güncellemeler Endress+Hauser Satış Merkeziniz tarafından sağlanacaktır.

### 10.3 Liquiline CM444

Transmiterin bakımı hakkında detaylı bilgiler için Liquiline CM444 Kullanım Talimatlarına bakın

### 11 Onarım

### 11.1 Genel bilgiler

Lütfen aşağıdakilere dikkat edin:

- Onarımlar sadece Endress+Hauser personeli veya Endress+Hauser tarafından eğitim verilmiş ve yetkilendirilmiş kişiler tarafından yapılabilir.
- Yerel ve ulusal kanunlara ve düzenlemelere uyun.
- Standart parçalar, aynıları ile değiştirilebilir.
- Tüm onarımları belgeleyin ve bunları W@M Kullanım Ömrü veritabanına girin.
- Onarım sonrasında fonksiyonu kontrol edin.

Bir Servis Sözleşmesi yapmanızı öneririz. Daha fazla bilgi için lütfen Endress+Hauser Satış Merkeziniz ile irtibata geçin.

### 11.2 Yedek parçalar

Lütfen Endress+Hauser Satış Merkezi ile yandaki adresten irtibata geçin: www.addresses.endress.com

### 11.3 Endress+Hauser servisleri

Endress+Hauser yeniden kalibrasyon, bakım servisi, sistem testleri veya cihaz testleri gibi çok sayıda bakım servisi sunmaktadır. Endress+Hauser Satış Merkeziniz servisler hakkında detaylı bilgileri sunacaktır.

### 11.4 Liquiline CM444

Transmiterin onarılması hakkında detaylı bilgiler için Liquiline CM444 Kullanım Talimatlarına bakın

### 11.5 İmha

### X

Elektrik ve elektronik ekipmanlar hakkındaki 2012/19/EU Direktifi (WEEE) gerektiriyorsa, WEEE'nin ayrılmamış kentsel atık olarak imha edilmesini en aza indirgemek için ürünler, gösterilen sembolle işaretlenmiştir. Bu işareti taşıyan ürünleri sınıflandırılmamış genel atık şeklinde imha etmeyin. Bunun yerine, geçerli koşullar altında imha edilmeleri için bunları Endress+Hauser'e iade edin.

### 12 Teknik bilgiler

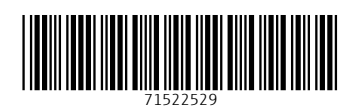

www.addresses.endress.com

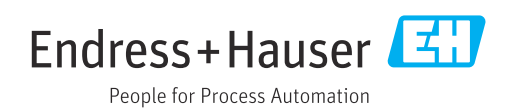